## **INSTRUCTION FOR PC RECORDING**

## 1. Software installation

- 1.1. Insert the CD disk into drive of PC, and read it;
- 1.2. Open the software, double press the file "Audacity.exe", then press "next" to go forward;

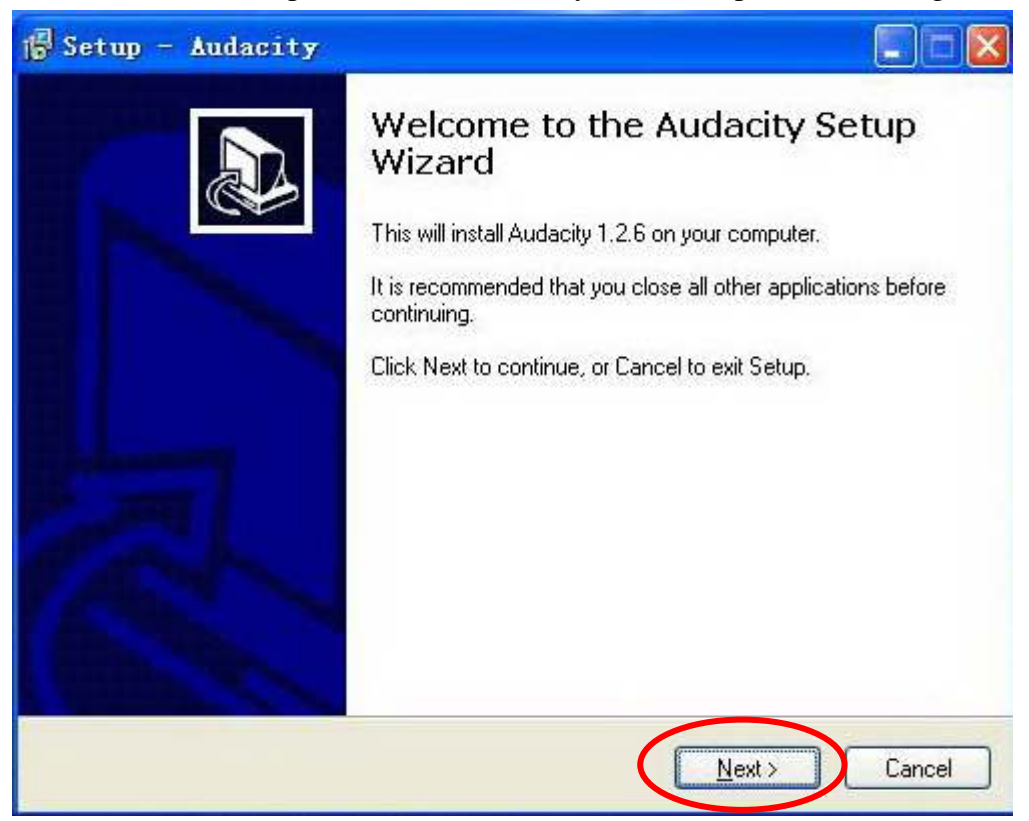

1.3. Choose I accept the agreement, and press "NEXT" to go forward;

| icense Agreement                                                                                                    |                     |
|----------------------------------------------------------------------------------------------------|---------------------|
| Please read the following important information before continuit                                                                                                    | ng.                 |
| Please read the following License Agreement. You must accep<br>agreement before continuing with the installation.                                                                                                    | t the terms of this |
| Note: Audacity is distributed under the terms of the GNU GPL.<br>This includes everything in the source code distribution<br>except code in the lib-src directory. Code in the lib-src<br>directory may be released under a different license<br>(which is GPL-compatible). For a summary, see the<br>README.txt file, and for specific details, see the license<br>information inside each subdirectory of lib-src. |                     |
| The full text of the GNU GPL follows:                                                                                                    |                     |
| GNU GENERAL PUBLIC LICENSE                                                                                                    | ~                   |
| I accept the agreement                                                                                                    |                     |
| OI do not accept the agreement                                                                                                    |                     |

1.4. Press "next" to go forward;

| 🕞 Setup - Audacity                                                                                     |        |
|----------------------------------------------------------------------------------------------------|--------|
| Information<br>Please read the following important information before continuing.                      |        |
| When you are ready to continue with Setup, click Next.                                                 |        |
| Audacity: A Free, Cross-Platform Digital Audio Editor                                                  | ~      |
| Version 1.2.6                                                                                          |        |
| For changelog, see the bottom of this document.                                                        |        |
| WWW: http://audacity.sourceforge.net/                                                                  |        |
| Email: audacity-help@lists.sourceforge.net                                                             |        |
| Lead Developers:<br>Dominic Mazzoni (project leader)<br>Matt Brubeck<br>James Crook<br>Vaughan Johnson | v      |
|                                                                                                    |        |
| < Back Next>                                                                                           | Uancel |

1.5. Choose the desitination location, and press to go forward;

| 🕞 Setup - Audacity                                                      |                 |
|-------------------------------------------------------------------------|-----------------|
| Select Destination Location<br>Where should Audacity be installed?      |                 |
| Setup will install Audacity into the following folder.                  |                 |
| To continue, click Next. If you would like to select a different folder | , click Browse. |
| Caserogram Files/Audacity                                               | Browse          |
|                                                                         |                 |
|                                                                         |                 |
|                                                                         |                 |
|                                                                         |                 |
| At least 9.2 MP of tree disk space is required                          |                 |
| At least 6.5 Mb of hee disk space is required.                          |                 |
| < <u>B</u> ack                                                          | ext > Cancel    |

1.6. Press "next" to go forward;

| 🕞 Setup - Audacity                                                                         |                   |
|--------------------------------------------------------------------------------------------|-------------------|
| Select Additional Tasks<br>Which additional tasks should be performed?                     |                   |
| Select the additional tasks you would like Setup to perform while installin<br>click Next. | ig Audacity, then |
| Additional icons:                                                                          |                   |
| Create a desktop icon                                                                      |                   |
| Other tasks:                                                                               |                   |
| Associate Audacity project files                                                           |                   |
|                                                                                            |                   |
|                                                                                            |                   |
|                                                                                            |                   |
|                                                                                            |                   |
|                                                                                            |                   |
| < <u>B</u> ack Next>                                                                       | Cancel            |

1.7. Waitting for installation finished, and press "finish" to end the installation;

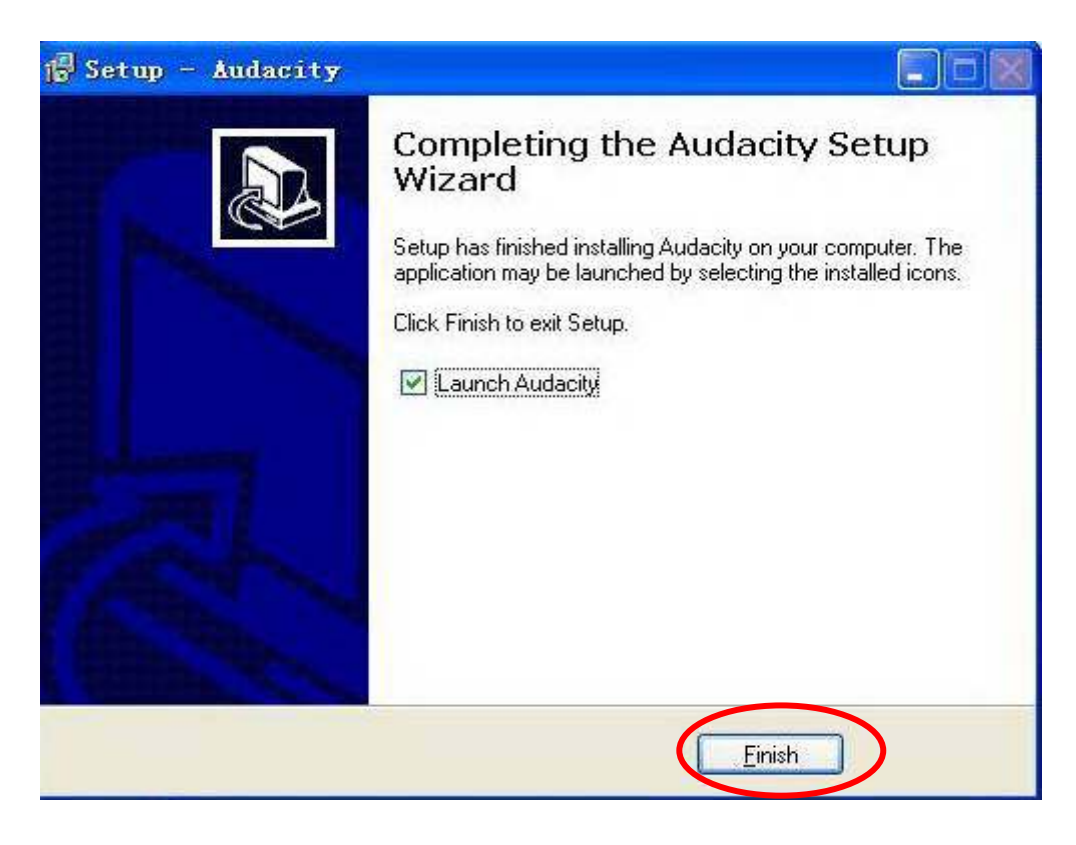

1.8. Choose the language as user's need;

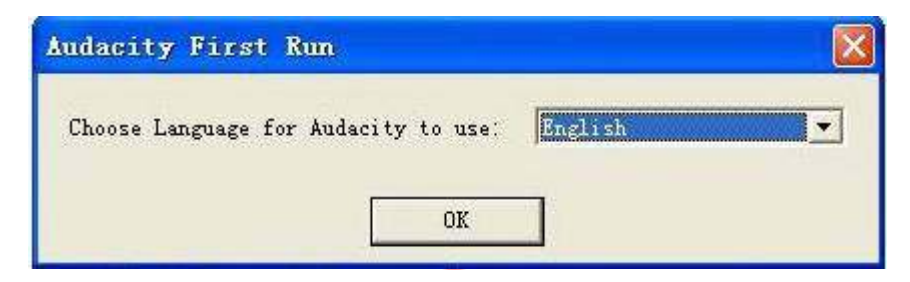

## 2.Recording:

2.1. Open the software;

| 🦲 Audacity               |         |                    |                  |     |       |         |         |                                       |     |       |      |          |      |      |
|--------------------------|---------|--------------------|------------------|-----|-------|---------|---------|---------------------------------------|-----|-------|------|----------|------|------|
| Eile Edit View           | Project | Generate Effeg     | t Analyze Help   | ł   |       |         |         |                                       |     |       |      |          |      |      |
| IZO                      | Carl I  | ever               | aver             | 100 | E B   | L<br>R  |         | y aga ona.                            | 5 P |       |      | <b>T</b> |      |      |
| $\rho \leftrightarrow *$ |         |                    |                  |     | 1) -2 | 0 0 - 2 | 1 0 🗶 📭 | ····································· | 00  | 8 9 P | 2    |          |      |      |
| - 1.0                    | 0,0     | 1.0                | 2.0              | 3.0 | 4.0   | 5.0     | 6.0     | 7.0                                   | 8.0 | 9.0   | 10.0 | 11.0     | 12.0 | 13.0 |
| ato ala ato              |         |                    | the the the      |     |       |         |         |                                       |     |       | • C  |          |      |      |
|                          |         |                    |                  |     |       |         |         |                                       |     |       |      |          |      |      |
|                          |         |                    |                  |     |       |         |         |                                       |     |       |      |          |      |      |
|                          |         |                    |                  |     |       |         |         |                                       |     |       |      |          |      |      |
|                          |         |                    |                  |     |       |         |         |                                       |     |       |      |          |      |      |
|                          |         |                    |                  |     |       |         |         |                                       |     |       |      |          |      |      |
|                          |         |                    |                  |     |       |         |         |                                       |     |       |      |          |      |      |
|                          |         |                    |                  |     |       |         |         |                                       |     |       |      |          |      |      |
|                          |         |                    |                  |     |       |         |         |                                       |     |       |      |          |      |      |
|                          |         |                    |                  |     |       |         |         |                                       |     |       |      |          |      |      |
|                          |         |                    |                  |     |       |         |         |                                       |     |       |      |          |      |      |
|                          |         |                    |                  |     |       |         |         |                                       |     |       |      |          |      |      |
|                          |         |                    |                  |     |       |         |         |                                       |     |       |      |          |      |      |
|                          |         |                    |                  |     |       |         |         |                                       |     |       |      |          |      |      |
|                          |         |                    |                  |     |       |         |         |                                       |     |       |      |          |      |      |
|                          |         |                    |                  |     |       |         |         |                                       |     |       |      |          |      |      |
|                          |         |                    |                  |     |       |         |         |                                       |     |       |      |          |      |      |
|                          |         |                    |                  |     |       |         |         |                                       |     |       |      |          |      |      |
|                          |         |                    |                  |     |       |         |         |                                       |     |       |      |          |      |      |
|                          |         |                    |                  |     |       |         |         |                                       |     |       |      |          |      |      |
|                          |         |                    |                  |     |       |         |         |                                       |     |       |      |          |      |      |
|                          |         |                    |                  |     |       |         |         |                                       |     |       |      |          |      |      |
|                          |         |                    |                  |     |       |         |         |                                       |     |       |      |          |      |      |
|                          |         |                    |                  |     |       |         |         |                                       |     |       |      |          |      |      |
|                          |         |                    |                  |     |       |         |         |                                       |     |       |      |          |      |      |
|                          |         |                    |                  |     |       |         |         |                                       |     |       |      |          |      |      |
|                          |         |                    |                  |     |       |         |         |                                       |     |       |      |          |      |      |
|                          |         |                    |                  |     |       |         |         |                                       |     |       |      |          |      |      |
|                          |         |                    |                  |     |       |         |         |                                       |     |       |      |          |      |      |
|                          |         |                    |                  |     |       |         |         |                                       |     |       |      |          |      |      |
|                          |         |                    |                  |     |       |         |         |                                       |     |       |      |          |      |      |
|                          |         |                    |                  |     |       |         |         |                                       |     |       |      |          |      |      |
|                          |         |                    |                  |     |       |         |         |                                       |     |       |      |          |      |      |
|                          |         |                    |                  |     |       |         |         |                                       |     |       |      |          |      |      |
|                          |         |                    |                  |     |       |         |         |                                       |     |       |      |          |      |      |
|                          |         |                    |                  |     |       |         |         |                                       |     |       |      |          |      |      |
|                          | 4       |                    |                  |     |       |         |         |                                       |     |       |      |          |      |      |
|                          |         |                    |                  |     |       |         |         |                                       |     |       |      |          |      |      |
| Project rate: 44100      | Cursor: | 0:00.000000 min: s | ec [Snap-To Off] |     |       |         |         |                                       |     |       |      |          |      |      |

2.2. Choose "Edit" menu, then choose "Preferences";

| lit <u>V</u> iew <u>P</u> roject | <u>G</u> enerate | Effe <u>c</u> t | Analyze     |
|----------------------------------|------------------|-----------------|-------------|
| Can't Vindo                      | Ctrl+Z           |                 |             |
| Can't Redo                       | Ctrl+Y           | )               | <b>II</b> ) |
| Cut                              | Ctrl+X           | -               | 2.0         |
| Copy                             | Ctrl+C           |                 | 2.0         |
| Paste                            | Ctrl+V           |                 |             |
| Trim                             | Ctrl+T           |                 |             |
| Delete                           | Ctrl+K           |                 |             |
| Silence                          | Ctrl+L           |                 |             |
| Spl <u>i</u> t                   |                  |                 |             |
| Buplicate                        | Ctrl+D           |                 |             |
| Select                           |                  | •               |             |
| Find Zero Crossings              | : Z              |                 |             |
| Selection Save                   |                  |                 |             |
| Selection Restore                |                  |                 |             |
| Move Cursor                      |                  | •               |             |
| Sner                             |                  | ••              |             |

2.3.Press "Preferences", set it as pcture below;

| Playback                                                                                                    |                 |
|----------------------------------------------------------------------------------------------------|-----------------|
| Device: CMI8738/8768 Wave                                                                                         |                 |
| Recording                                                                                                    |                 |
| Device: CMI8738/8768 Wave                                                                                         | <u>.</u>        |
| Channels: 2 (Sterio)                                                                                              |                 |
| <ul> <li>Play other tracks while recording new one</li> <li>Software Playthrough (Play new track while</li> </ul> | e recording it) |
|                                                                                                    |                 |

2.4.Press "Record" to start recording onto PC, and keep the recorded music in WMA or MP3 format to keep the file onto PC, located as user likes,

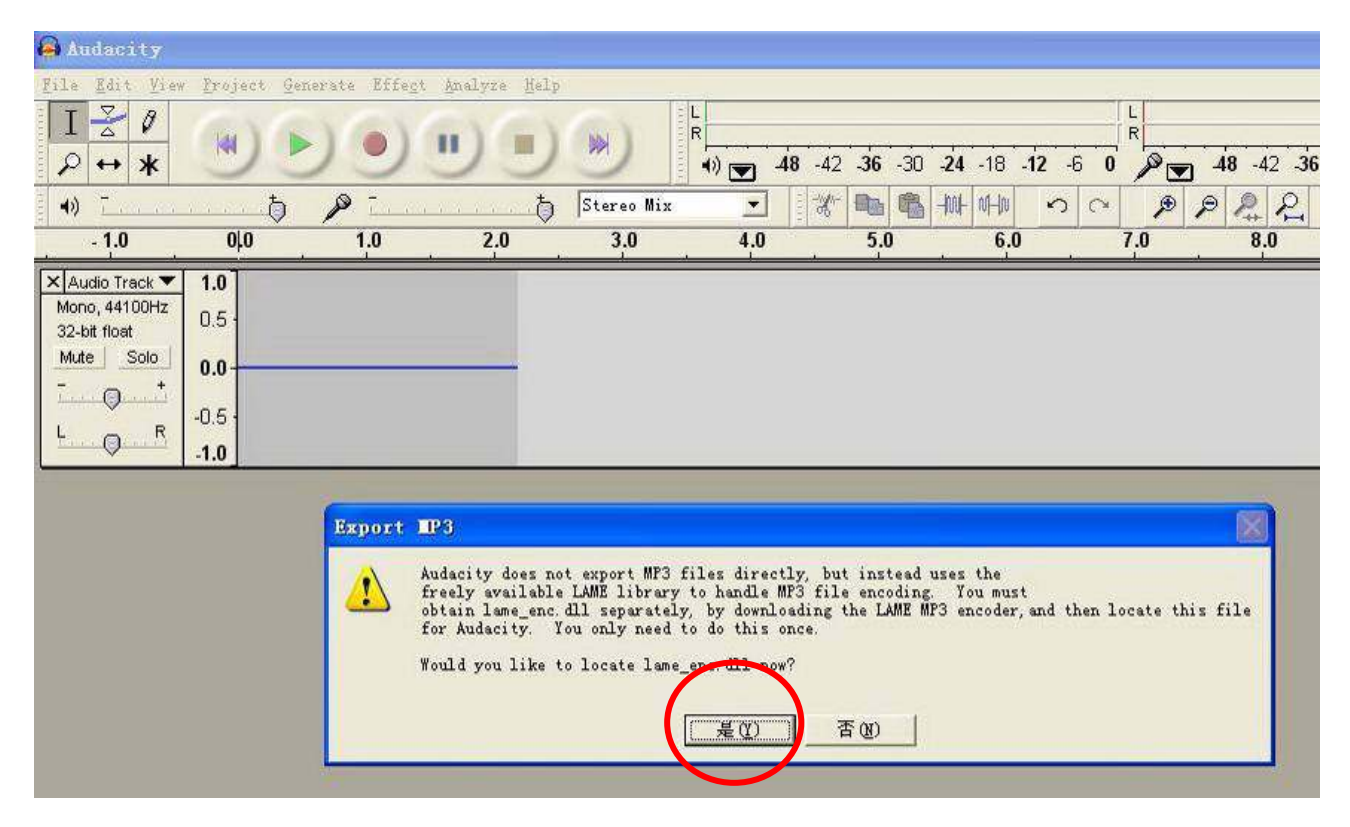

**Recording finished.**